Date: Vendredi 25 novembre 2005 à 08:00:00 Sujet: 4 Astuces Windows

## Refuser les cookies d'un site particulier

Internet Explorer 6 permet de refuser ou d'accepter les cookies venant d'un site particulier. Pour cela, cliquez sur le menu Outils puis sur Options Internet.

Cliquez sur l'onglet Confidentialités puis sur le bouton Modifier. Saisissez alors l'adresse du site web pour lequel vous voulez interdire les cookies dans le champ Adresse du site web puis cliquez sur le bouton Refuser. Pour autoriser les cookies sur un site, saisissez son adresse puis cliquez sur le bouton Autoriser. Validez ensuite en cliquant sur le bouton OK.

Publication de Tout sur l'informatique - Programmation C#, Sécurité, Divx, P2P: <u>http://www.zmaster.fr</u>

URL de cette publication http://www.zmaster.fr/modules.php?name=News&file=article&sid=149